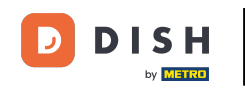

#### Počínaje administrátorským panelem rezervace DISH klikněte na Zpětná vazba a spravujte své recenze.

| <b>DISH</b> RESERVATION                                |                                                                 |                                       |                                 | Website Setup 🕤   최본 🗸            |            |
|--------------------------------------------------------|-----------------------------------------------------------------|---------------------------------------|---------------------------------|-----------------------------------|------------|
| E Reservations                                         | Have a walk-in customer? Received a reserv<br>reservation book! | vation request over phone / email? Do | n't forget to add it to your WA | LK-IN ADD RESERVATION             |            |
| 🌱 Menu                                                 |                                                                 |                                       |                                 |                                   |            |
| 🐣 Guests                                               | Sat, 05/06/2021 - Sat, 0                                        | 05/06/2021                            | All mealtypes                   | ~                                 |            |
| 🕲 Feedback                                             | ⊖ All                                                           | ○ Completed                           | Opcoming                        | <b>Ö</b> 0 😕 0                    |            |
| 🗠 Reports                                              |                                                                 |                                       |                                 |                                   |            |
| 🏟 Settings 👻                                           |                                                                 |                                       |                                 |                                   |            |
| ⑦ Help                                                 |                                                                 | No reservation                        | hs available                    |                                   |            |
|                                                        | Print                                                           |                                       |                                 |                                   | 2          |
| Too many guests in house?<br>Pause online reservations | Designed by Hospitality Digital GmbH. All rights reserved.      | Start Co-Browsing                     |                                 | FAQ   Terms of use   Imprint   Da | ta privacy |

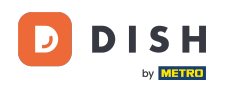

# Chcete-li napsat zprávu svému zákazníkovi, který zanechal recenzi, klikněte na odpovědět .

| <b>DISH</b> RESERVATION                                |                                                                                                |                                               |                                                                    |                                                                                                    | Website Setup 🕤 🛛 🎽 🗸 🕞                                                               |
|--------------------------------------------------------|------------------------------------------------------------------------------------------------|-----------------------------------------------|--------------------------------------------------------------------|----------------------------------------------------------------------------------------------------|---------------------------------------------------------------------------------------|
| E Reservations                                         | One day after their visit, you<br>reservation and only your go<br>your DISH website. If you wa | r guests rec<br>uests can pr<br>ant to publis | eive an email / SMS<br>ovide it. Your guests<br>h feedback on your | asking them to give feedback about their dining experience.<br>s may choose to provide their feedback anonymously. You car<br>own website, you can find instructions <u>here</u> . | Feedback is limited to one response per<br>n choose to publish and display reviews on |
| 🍴 Menu                                                 | Feedback date 🔓                                                                                | Food Ser                                      | vice Customer                                                      | Comments                                                                                                    |                                                                                       |
| 🐣 Guests                                               | 05/06/2021                                                                                     | 5 🔂 5 ੯                                       | Anonymous                                                          | Thank you for the wonderful food! Definitely a recommendation.                                                                                                    | Unpublish                                                                             |
| 🙂 Feedback                                             | 05/06/2021                                                                                     | 5 <b>☆</b> 5 <b>੯</b>                         | <b>ን</b> John D.                                                   | It was a wonderful dinner! I would highly                                                                                                    | Reply Publish                                                                         |
| 🗠 Reports                                              |                                                                                                |                                               |                                                                    | recommend a visit.                                                                                                    |                                                                                       |
| 💠 Settings 👻                                           |                                                                                                |                                               |                                                                    |                                                                                                    | < 1 >                                                                                 |
| ⑦ Help                                                 |                                                                                                |                                               |                                                                    |                                                                                                    |                                                                                       |
|                                                        |                                                                                                |                                               |                                                                    |                                                                                                    |                                                                                       |
|                                                        |                                                                                                |                                               |                                                                    |                                                                                                    |                                                                                       |
|                                                        |                                                                                                |                                               |                                                                    |                                                                                                    |                                                                                       |
|                                                        |                                                                                                |                                               |                                                                    |                                                                                                    |                                                                                       |
|                                                        |                                                                                                |                                               |                                                                    |                                                                                                    | 2                                                                                     |
| Too many guests in house?<br>Pause online reservations | Designed by Hospitality Digital Gm                                                             | bH. All rights re                             | served.                                                            | Start Co-Browsing                                                                                                    | FAQ   Terms of use   Imprint   Data privacy                                           |

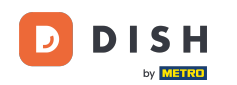

#### Nyní zadejte zprávu, kterou chcete poslat svému zákazníkovi. Poznámka: Zpráva bude odeslána emailem.

| <b>DISH</b> RESERVATION                                |                                                                                     |                                                                                          |                                                             |                                                                                                    | Website Setup 🕤                                                  | 최본 <b>~</b> (+)       |
|--------------------------------------------------------|-------------------------------------------------------------------------------------|------------------------------------------------------------------------------------------|-------------------------------------------------------------|----------------------------------------------------------------------------------------------------|------------------------------------------------------------------|-----------------------|
| E Reservations                                         | One day after their visit,<br>reservation and only you<br>your DISH website. If you | your guests receive an ema<br>r guests can provide it. You<br>I want to publish feedback | ail / SMS asking ti<br>ur guests may ch<br>con your own wel | hem to give feedback about their dining experience. Fe<br>oose to provide their feedback anonymously. You can c<br>bsite, you can find instructions <u>here</u> . | edback is limited to one respo<br>hoose to publish and display r | onse per<br>eviews on |
| <b>¶1</b> Menu                                         | Feedback date 🕽                                                                     | Food Service Cust                                                                        | omer                                                        | Comments                                                                                                    |                                                                  |                       |
| 📽 Guests                                               | 05/06/2021                                                                          | 5 <b>☆</b> 5 <b>☆</b> Anor                                                               | nymous                                                      | Thank you for the wonderful food! Definitely a recommendation.                                                                                                    | Unpubl                                                           | ish                   |
| 🕲 Feedback                                             | 05/06/2021                                                                          | ^ _ ^ _ ^                                                                                | -                                                           |                                                                                                    | Doply                                                            |                       |
| 🗠 Reports                                              |                                                                                     | Reply to customer                                                                        | feedback                                                    | ×                                                                                                    | Publis                                                           |                       |
| 🕸 Settings 👻                                           |                                                                                     | Required message (wil                                                                    | II be sent to the c                                         | customer via email)                                                                                                    | <                                                                |                       |
| ⑦ Help                                                 |                                                                                     |                                                                                          |                                                             |                                                                                                    |                                                                  |                       |
|                                                        |                                                                                     |                                                                                          |                                                             | Reply                                                                                                    |                                                                  |                       |
|                                                        |                                                                                     |                                                                                          |                                                             |                                                                                                    |                                                                  |                       |
|                                                        |                                                                                     |                                                                                          |                                                             |                                                                                                    |                                                                  |                       |
|                                                        |                                                                                     |                                                                                          |                                                             |                                                                                                    |                                                                  |                       |
|                                                        |                                                                                     |                                                                                          |                                                             |                                                                                                    |                                                                  | 2                     |
| Too many guests in house?<br>Pause online reservations | Designed by Hospitality Digital                                                     | GmbH. All rights reserved.                                                               |                                                             |                                                                                                    | FAQ   Terms of use   Imp                                         | rint   Data privacy   |

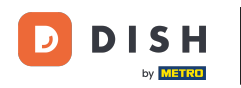

# • Klepnutím na odpovědět zprávu odešlete.

| <b>DISH</b> RESERVATION                                |                                                                                     |                                                                       |                                                                      |                                                                                                    | Website Setup 🕤                                               | 최본 <b>~ ()</b><br>키주 <b>~ ()</b> |
|--------------------------------------------------------|-------------------------------------------------------------------------------------|-----------------------------------------------------------------------|----------------------------------------------------------------------|----------------------------------------------------------------------------------------------------|---------------------------------------------------------------|----------------------------------|
| Reservations                                           | One day after their visit,<br>reservation and only you<br>your DISH website. If you | your guests receive a<br>r guests can provide<br>want to publish feed | n email / SMS asking<br>it. Your guests may c<br>dback on your own w | them to give feedback about their dining experience. Fe<br>hoose to provide their feedback anonymously. You can c<br>ebsite, you can find instructions <u>here</u> . | edback is limited to one resp<br>hoose to publish and display | onse per<br>reviews on           |
| <b>" </b> Menu                                         | Feedback date 🔓                                                                     | Food Service                                                          | Customer                                                             | Comments                                                                                                    |                                                               |                                  |
| 📇 Guests                                               | 05/06/2021                                                                          | 5 \$ 5 \$                                                             | Anonymous                                                            | Thank you for the wonderful food! Definitely a                                                                                                    | Unpub                                                         | lish                             |
| 🕲 Feedback                                             | 05/06/2021                                                                          | ^ - ^                                                                 |                                                                      |                                                                                                    |                                                               |                                  |
| 🗠 Reports                                              |                                                                                     | Reply to custor                                                       | mer feedback                                                         | ×                                                                                                    | Reply Publi:                                                  | sh                               |
| 🏟 Settings 👻                                           |                                                                                     | Hello Mr. Doe, we                                                     | e appreciate your grea                                               | at feedback and hope to welcome you                                                                                                    | <                                                             | 1 >                              |
| ⑦ Help                                                 |                                                                                     | Dack at our estac                                                     | nsiment.                                                             | <u>,</u>                                                                                                    |                                                               |                                  |
|                                                        |                                                                                     |                                                                       |                                                                      | Reply                                                                                                    |                                                               |                                  |
|                                                        |                                                                                     |                                                                       |                                                                      |                                                                                                    |                                                               |                                  |
|                                                        |                                                                                     |                                                                       |                                                                      |                                                                                                    |                                                               |                                  |
|                                                        |                                                                                     |                                                                       |                                                                      |                                                                                                    |                                                               |                                  |
| Too many guests in house?<br>Pause online reservations |                                                                                     |                                                                       |                                                                      |                                                                                                    |                                                               | ?                                |
|                                                        | Designed by Hospitality Digital                                                     | GMDH. All rights reserved.                                            |                                                                      |                                                                                                    | FAQ   Terms of use   Imp                                      | print   Data privacy             |

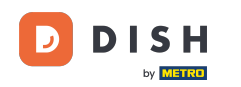

# Chcete-li publikovat zpětnou vazbu na svůj web, jednoduše klikněte na Publikovat .

| <b>DISH</b> RESERVATION                                |                                                                                               |                                                     |                                                                    |                                                                                                    | Website Setup 🕤 🗍                                                           |                 |
|--------------------------------------------------------|-----------------------------------------------------------------------------------------------|-----------------------------------------------------|--------------------------------------------------------------------|----------------------------------------------------------------------------------------------------|-----------------------------------------------------------------------------|-----------------|
| E Reservations                                         | One day after their visit, you<br>reservation and only your g<br>your DISH website. If you wa | ur guests recei<br>uests can prov<br>ant to publish | ve an email / SMS a<br>ide it. Your guests r<br>feedback on your c | sking them to give feedback about their dining experience<br>may choose to provide their feedback anonymously. You ca<br>wn website, you can find instructions <u>here</u> . | Feedback is limited to one respons<br>an choose to publish and display revi | e per<br>ews on |
| 🎢 Menu                                                 | Feedback date 🞝                                                                               | Food Serv                                           | ce Customer                                                        | Comments                                                                                                    |                                                                             |                 |
| 📇 Guests                                               | 05/06/2021                                                                                    | 5公 5公                                               | Anonymous                                                          | Thank you for the wonderful food! Definitely a recommendation.                                                                                                    | Unpublish                                                                   |                 |
| 🕲 Feedback                                             | 05/06/2021                                                                                    | 5公 5公                                               | John D.                                                            | It was a wonderful dinner! I would highly                                                                                                    | Replied Rublish                                                             |                 |
| 🗠 Reports                                              |                                                                                               |                                                     |                                                                    | recommend a visit.                                                                                                    |                                                                             |                 |
| 💠 Settings 👻                                           |                                                                                               |                                                     |                                                                    |                                                                                                    | < 1                                                                         | >               |
| ⑦ Help                                                 |                                                                                               |                                                     |                                                                    |                                                                                                    |                                                                             |                 |
|                                                        |                                                                                               |                                                     |                                                                    |                                                                                                    |                                                                             |                 |
|                                                        |                                                                                               |                                                     |                                                                    |                                                                                                    |                                                                             |                 |
|                                                        |                                                                                               |                                                     |                                                                    |                                                                                                    |                                                                             |                 |
|                                                        |                                                                                               |                                                     |                                                                    |                                                                                                    |                                                                             |                 |
|                                                        |                                                                                               |                                                     |                                                                    |                                                                                                    |                                                                             | 0               |
| Too many guests in house?<br>Pause online reservations | Designed by Hospitality Digital Gm                                                            | ıbH. All rights rese                                | rved.                                                              | Start Co-Browsing                                                                                                    | FAQ   Terms of use   Imprint                                                | Data privacy    |

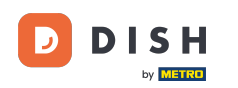

i

#### To je vše. Dokončili jste výukový program a nyní víte, jak odpovědět na zpětnou vazbu od zákazníků.

| <b>DISH</b> RESERVATION                                |                                                                                              |                                           |                                       |                                                                    |                                                                                                    | Website Setup                                       | )   <u> </u>                       |
|--------------------------------------------------------|----------------------------------------------------------------------------------------------|-------------------------------------------|---------------------------------------|--------------------------------------------------------------------|----------------------------------------------------------------------------------------------------|-----------------------------------------------------|------------------------------------|
| E Reservations                                         | One day after their visit, you<br>reservation and only your g<br>your DISH website. If you w | ur guests re<br>uests can  <br>ant to pub | eceive an<br>provide it<br>Iish feedł | n email / SMS asking<br>t. Your guests may o<br>back on your own w | g them to give feedback about their dining experience. Fe<br>choose to provide their feedback anonymously. You can ch<br>rebsite, you can find instructions <u>here</u> . | edback is limited to one<br>noose to publish and di | e response per<br>splay reviews on |
| Menu                                                   | Feedback date 🔓                                                                              | Food S                                    | Service                               | Customer                                                           | Comments                                                                                                    |                                                     |                                    |
| 🐣 Guests                                               | 05/06/2021                                                                                   | 5 ☆ 5                                     | <b>公</b>                              | Anonymous                                                          | Thank you for the wonderful food! Definitely a recommendation                                                                                                    | U                                                   | npublish                           |
| 🕲 Feedback                                             | 05/06/2021                                                                                   | 5 <b>☆</b> 5                              | <b>公</b>                              | John D.                                                            | It was a wonderful dinner! I would highly                                                                                                    | Replied                                             | Publish                            |
| 🗠 Reports                                              |                                                                                              |                                           |                                       |                                                                    | recommend a visit.                                                                                                    |                                                     |                                    |
| 🏟 Settings 👻                                           |                                                                                              |                                           |                                       |                                                                    |                                                                                                    |                                                     | < 1 >                              |
| ⑦ Help                                                 |                                                                                              |                                           |                                       |                                                                    |                                                                                                    |                                                     |                                    |
|                                                        |                                                                                              |                                           |                                       |                                                                    |                                                                                                    |                                                     |                                    |
|                                                        |                                                                                              |                                           |                                       |                                                                    |                                                                                                    |                                                     |                                    |
|                                                        |                                                                                              |                                           |                                       |                                                                    |                                                                                                    |                                                     |                                    |
|                                                        |                                                                                              |                                           |                                       |                                                                    |                                                                                                    |                                                     |                                    |
|                                                        |                                                                                              |                                           |                                       |                                                                    |                                                                                                    |                                                     | 0                                  |
| roo many guests in house?<br>Pause online reservations | Designed by Hospitality Digital Gm                                                           | ıbH. All rights                           | s reserved.                           | Star                                                               | : Co-Browsing                                                                                                    | FAQ   Terms of use                                  | Imprint   Data privacy             |

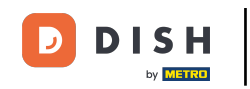

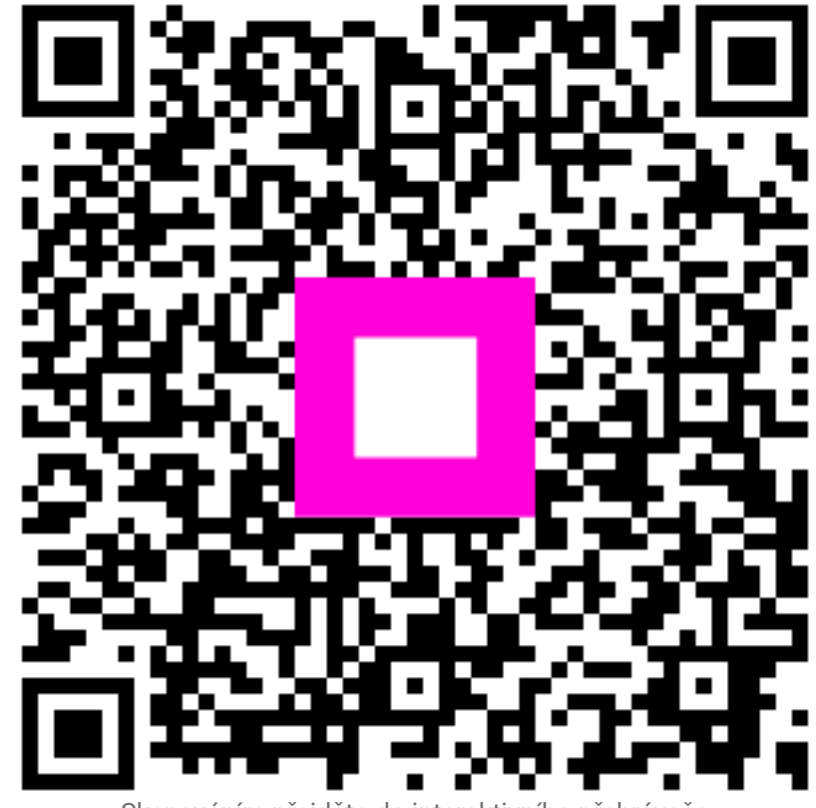

Skenováním přejděte do interaktivního přehrávače